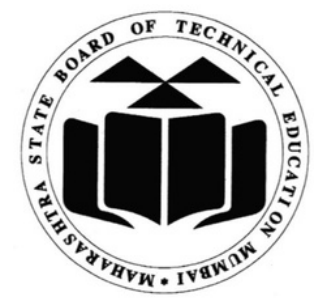

MAHARASHTRA STATE BOARD OF TECHNICAL EDUCATION

# **RBTE PUNE**

## VIGILANCE SQUAD LOGIN HELP MANUAL

## msbtebill.com Portal

## Powered by Shri Software Solutions & Training Centre

**EFFECTIVE FROM WINTER 2023 EXAMINATION** 

www.msbtebill.com

support@msbtebill.com

१ ) गुगल क्रोम मध्ये www.msbtebill.com हे पोर्टल ओपन करून Vigilance Squad लॉगिन करावे लॉगिन युजरनेम आणि पासवर्ड मिळाला नसल्यास चेअरमनच्या मोबाईल वरून ८३०८८२५८६० या नंबर वर वॉट्सअप करावे

| Welcome to msbtebill.com |                               |            |            |            |          |            |            |
|--------------------------|-------------------------------|------------|------------|------------|----------|------------|------------|
| Circulars                | Institute / Exam Center Login | RBTE Login | EIMC Login | RAC Login  | DC Login | PCDC Login | RRAC Login |
| Vigilance S              | quad Login                    |            |            |            |          |            |            |
|                          |                               |            |            |            |          |            |            |
|                          |                               |            |            | SOLIAD LOG | IN       |            |            |
|                          |                               |            |            | SQUAD LOG  |          |            |            |
|                          |                               |            | X SQUADUU. | .0         |          |            |            |
|                          |                               |            | <b></b>    |            |          |            |            |
|                          |                               |            |            | Login      |          |            |            |
|                          |                               |            |            |            |          |            |            |
|                          |                               |            |            |            |          |            |            |
|                          |                               |            |            |            |          |            |            |

## २ ) भरारी पथकाचे ब्लॅंक फॉरमॅट डाउनलोड करून घ्यावे

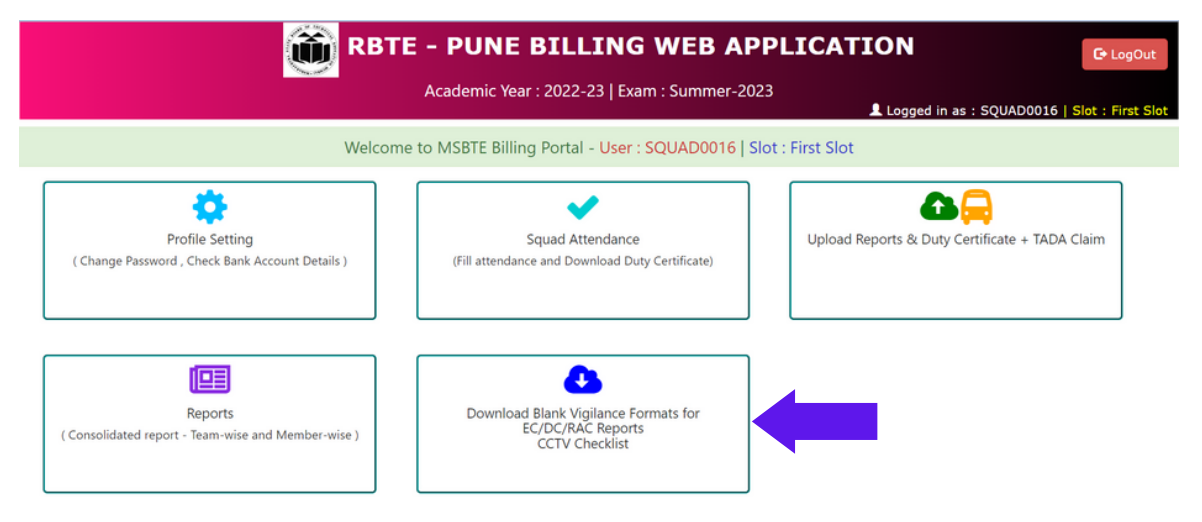

Welcome to MSBTE Billing Portal - User : SQUAD0016 Slot : First Slot

Uigilance Squad Blank Reports

Download Blank Formats/Reports

| Sr.No. | Format / Report      | Download Link |
|--------|----------------------|---------------|
| 1.     | EC Vigilance Format  | Download      |
| 2.     | DC Vigilance Format  | Download      |
| 3.     | RAC Vigilance Format | Download      |

www.msbtebill.com

#### support@msbtebill.com

## 3 ) Squad Attendance या मेनू मध्ये जाऊन भरारी पथकाची हजेरी लावावी

महत्वाची सूचना : EC , DC आणि RAC व्हिजिट साठी वेगवेगळी हजेरी लावावी

त्यासाठी EC-Visit , DC-Visit , RAC-Visit सिलेक्ट करण्यात यावे आणि Proceed बटन प्रेस करावे

| Profile Setting    | ප Squad Attendance                                                                         | <b>∆</b> ⊜∪                          | pload Reports & Duty Certificate + TAD | A Claim 🛛 Reports     | မ Download Blank Vigilance Formats for ပို Log<br>EC/DC/RAC Reports<br>CCTV Checklist | gout |  |  |  |
|--------------------|--------------------------------------------------------------------------------------------|--------------------------------------|----------------------------------------|-----------------------|---------------------------------------------------------------------------------------|------|--|--|--|
|                    | Welcome to MSBTE Billing Portal - User : SQUAD0016  Slot : First Slot                      |                                      |                                        |                       |                                                                                       |      |  |  |  |
|                    | ✓ Fill Vigilance Squad Attendance                                                          |                                      |                                        |                       |                                                                                       |      |  |  |  |
| Slot               | First Slot                                                                                 | First Slot Select Visit Type         |                                        | EC-Visit              | ~                                                                                     |      |  |  |  |
| Select Date of Vis | it 12/Nov/2023                                                                             | 023 Select Visited EC/DC/RAC Institu |                                        | 1225 [ SURYODAYA INST | ITUTE OF ENGINEERING & POLYTECHNIC (MAHAGAON), SATARA ]                               | ~    |  |  |  |
|                    | Proceed                                                                                    |                                      |                                        |                       |                                                                                       |      |  |  |  |
|                    | Copyright © 2017   MSBTE -R.O.Pune<br>Powered by Shri Software Solutions & Training Center |                                      |                                        |                       |                                                                                       |      |  |  |  |

## प्रत्येक मेंबर ची हजेरी कन्फर्म करण्यात यावी . जो मेंबर गैरहजर असेल त्याच्यासाठी डिलीट बटन प्रेस करावे

#### ✓ Confirm Vigilance Squad Attendance

| Slot : First Slot                                                                                                    | Visit Type : E | C-Visit | Date of Visit : 12/Nov | /2023   | Visited Institute Code : 1225<br>Visited Institute Name : SURYODAYA INS | TITUTE OF ENGINEERING                              | G & POLYTECHNIC (MAH/ | AGAON),SATARA |
|----------------------------------------------------------------------------------------------------|----------------|---------|------------------------|---------|-------------------------------------------------------------------------|----------------------------------------------------|-----------------------|---------------|
| S.No                                                                                                    | Date of        | visit   | Team No                | Extern  | al Squad Name                                                           | External Squad<br>Inst Code and Inst Name          | Attendance Status     | Delete Record |
| 1                                                                                                    | 12/Nov/        | 2023    | SQUAD0016              | MR NI   | VAS B NARKAR ( Chairman )                                               | 1224<br>Dadasaheb Mokashi<br>Polytechnic, Rajmachi | Confirm               | Delete        |
| 2                                                                                                    | 12/Nov/        | 2023    | SQUAD0016              | Vaisha  | li Rajendra Patil <b>( member )</b>                                     | 1224<br>Dadasaheb Mokashi<br>Polytechnic, Rajmachi | Confirm               | Delete        |
| 3                                                                                                    | 12/Nov/        | 2023    | SQUAD0016              | Sunil M | faruti Sabale ( member )                                                | 39<br>Smt. Premalatai Chavan<br>Polytechnic, Karad | Confirm               | Delete        |
|                                                                                                    |                |         |                        | भरा     | री पथकमधील सदस्यांची हजेरी कन्फर्म किंवा                                | डिलिट करावी                                        |                       |               |
| १. भरारी पथकमधील सर्व सदस्यांची हजेरी लावावी .<br>२. त्यानंतर ड्युटी सर्टिफिकेट प्रिंट करावे .<br>३. ड्यूटी सर्टिफिकेट वर प्रिन्सिपॉल किंवा ऑफिसर इनचार्ज सही |                |         |                        |         | लावावी .<br> <br>ऑफिसर इनचार्ज सही आणि शिक्का घ्यावा                    | आणि pdf मध्ये स्कॅन करून                           | घ्यावे                |               |

www.msbtebill.com

## सर्व मेंबर ची हजेरी कन्फर्म केल्यानंतर Print Duty Certificate या लिंक वर क्लीक करून ड्युटी सर्टिफिकेट प्रिंट काढून त्यावर ऑफिसर इन्चार्ज ची सही आणि शिक्का घ्यावा

|                                                                                                    |                       |                      | •       | <ul> <li>Confirm Vigilance Squad</li> </ul>                       | d Atter  | ndance                                             |                      |               |
|----------------------------------------------------------------------------------------------------|-----------------------|----------------------|---------|-------------------------------------------------------------------|----------|----------------------------------------------------|----------------------|---------------|
| Slot : First Slot                                                                                                    | Visit Type : EC-Visit | Date of Visit : 12/N | ov/2023 | Visited Institute Code : 1225<br>Visited Institute Name : SURYODA | AYA INST | TUTE OF ENGINEERING                                | G & POLYTECHNIC (MAH | AGAON),SATARA |
| S.No                                                                                                    | Date of visit         | Team No              | Extern  | al Squad Name                                                     |          | External Squad<br>Inst Code and Inst Name          | Attendance Status    | Delete Record |
| 1                                                                                                    | 12/Nov/2023           | SQUAD0016            | MR NP   | VAS B NARKAR ( Chairman )                                         |          | 1224<br>Dadasaheb Mokashi<br>Polytechnic, Rajmachi | confirmed            | Delete        |
| 2                                                                                                    | 12/Nov/2023           | SQUAD0016            | Vaisha  | li Rajendra Patil ( member )                                      |          | 1224<br>Dadasaheb Mokashi<br>Polytechnic, Rajmachi | confirmed            | Delete        |
| 3                                                                                                    | 12/Nov/2023           | SQUAD0016            | Sunil N | faruti Sabale ( member )                                          |          | 39<br>Smt. Premalatai Chavan<br>Polytechnic, Karad | confirmed            | Delete        |
|                                                                                                    |                       |                      |         | Print Duty Certifica                                              | ate      |                                                    |                      |               |
| <ol> <li>श. भरारी पथकमधील सर्व सदस्यांची हजेरी लावावी .</li> <li>२. त्यानंतर ड्युटी सर्टिफिकेट प्रिंट करावे .</li> <li>३. ड्युटी सर्टिफिकेट वर प्रिन्सिपॉल किंवा ऑफिसर इनचार्ज सही अध्यक्का घ्यावा आणि pdf मध्ये स्कॅन करून घ्यावे<br/>४. स्कॅन केलेली PDF पुढील मेनू मध्ये अपलोड करावयाचा आहे.</li> </ol> |                       |                      |         |                                                                   |          |                                                    |                      |               |

| ( For claiming Incidental Charges and Travelling Allowances )                                                                                                    |               |                |
|----------------------------------------------------------------------------------------------------|---------------|----------------|
|                                                                                                    | Destination   | EPSON L380 Ser |
| s is to certify that following vigilance team has attended this office                                                                                                    |               |                |
| lice Order No.                                                                                                    | Pages All     |                |
| ted// and worked as <u>External vigitance Squad</u>                                                                                                    |               |                |
| Theory Examination (for Exam Center - 1225) - <u>Summer-2023</u>                                                                                                    | Copies 1      |                |
| am/pm or bate 12112021 toam/pm or bate 12112021                                                                                                    | copies        |                |
| No Date of visit Team No External Squad External Squad Inst Code and Inst Name                                                                                                    |               |                |
| 12Nevr2822 SGUAD0016 MR NIVAS B 1224<br>EC-Vinit NARVAR Dodasheb Mulashi Polytechnic,<br>First Biot (Chairman) Rajmachi                                                                | Layout Port   | trait          |
| 12Nevr2823         SOUAD0016         Vaishali Rajendra         1224           EC-Visit         Patil         Dodsaheb Mokashi Polytechnic,<br>Firrs Biot         Rajmachi              | Color Colo    | or             |
| 12Nov/2823         SQUAD0016         Sunti Manuli Sabale         39           EC-Vist         (member)         Sint. Premalatai Chavan           First Biot         Polytechnic, Karad |               |                |
|                                                                                                    | More settings |                |
| lace:                                                                                                    |               |                |
| Signature of Competent Authority<br>ate:19-11-2023   04:29-64 PM Seal of Exam Center<br>(1225)                                                                                         |               |                |
|                                                                                                    |               |                |
|                                                                                                    |               |                |
|                                                                                                    |               |                |
|                                                                                                    |               |                |

www.msbtebill.com

#### support@msbtebill.com

## 4) Upload Vigilance Squad Inspection Report & Duty Certificate + TADA Claim या मेनू मध्ये जाऊन भरारी पथकाचे रिपोर्ट्स आणि ड्युटी सर्टिफिकेट अपलोड करावे

| 6 MR NIVAS B<br>NARKAR<br>Chairman<br>Institute Code<br>:1224 | 12-11-2023<br>DC-Visit<br>0039<br>Smt. Premalatai Chavan Polytechnic, Karad | वितरण केंद्र 0039 ला भेट दिल्पाचा अहवाल / रिपोर्ट<br>अपलोड करा<br>Ə Print DC Vigilance Report<br>Ə Print Duty Certificate | Before Applying for TADA , Team has to fill and confirm<br>respective Vigilance Reports for Visit Date : <b>12/Nov/2023</b><br>Apply for TA-DA |  |
|---------------------------------------------------------------|-----------------------------------------------------------------------------|----------------------------------------------------------------------------------------------------|----------------------------------------------------------------------------------------------------|--|
|                                                               |                                                                             | EC-Visit<br>1225<br>SURYODAYA INSTITUTE OF ENGINEERING &<br>POLYTECHNIC (MAHAGAON),SATARA                                 | परीक्षा केंद्र 1225 ला भेट दिल्याचा अहवाल / रिपोर्ट<br>अपलोड करा<br>Upload EC Vigilance Report                                                 |  |

## व्हिजिट ची वेळ टाईप करून Proceed बटन प्रेस करावे

#### Upload Vigilance Inspection Reports for Exam : Summer-2023

|                          | Team No: SQUAD0016                       | Visited Institute Code : 1225        | Visit Type: EC-Visit      | Visit Date: 12/Nov/2 | 2023           | Go to Home |
|--------------------------|------------------------------------------|--------------------------------------|---------------------------|----------------------|----------------|------------|
|                          |                                          |                                      |                           |                      |                |            |
| Enter Visit Timin        | g and Proceed                            |                                      |                           |                      |                |            |
|                          |                                          |                                      |                           |                      |                |            |
| संस्थेचे/परीक्षा केंद्रा | चे नाव                                   | SURYODAYA INSTITUTE OF ENGINEERING 8 | & POLYTECHNIC (MAHAGAON), | SATARA               | संस्था क्रमांक | 1225       |
| भरारी पथकाने परी         | क्षाकेंद्रास भेट दिल्याचा दिनांक         | 12/Nov/2023                          |                           |                      | वेळ            | 10 am      |
|                          | Proceed                                  |                                      |                           |                      |                |            |
|                          | Note : Procced to Up and Confirm Reports |                                      |                           |                      |                |            |
|                          |                                          |                                      |                           |                      |                |            |

www.msbtebill.com

Discrepancy आणि Copy Case ची माहिती भरावी.

(Discrepancy नसल्यास NIL टाईप करावे तसेच Copy Case झाली नसल्यास शून्य अंक टाकण्यात यावा ) तसेच भरारी पथक रिपोर्ट आणि ड्युटी सर्टिफिकेट (ऑफिसर इन्चार्ज च्या सही शिक्क्यासहित ) खाली दिलेप्रमाणे अपलोड करावा

खाली दिलेल्या Upload and Confirm बटन वर प्रेस करावे.

एकदा कन्फर्म केलेले रिपोर्ट्समध्ये पुन्हा बदल करता येणार नाहीत त्यामुळे काळजीपूर्वक रिपोर्ट्स अपलोड करण्यात यावे.

| load Reports                                    |                                       |                                                                                                    |
|-------------------------------------------------|---------------------------------------|----------------------------------------------------------------------------------------------------|
| Discrepancy if any<br>For Example "Copy Case"   | Copy Case Found                       |                                                                                                    |
| Copy Case Count                                 | 2                                     |                                                                                                    |
| Remark                                          | unsatisfactory                        |                                                                                                    |
| Inspection Report PDF<br>PDF file with max 3 MB | Choose File My Account _ Billing1.pdf | Message : File size less than 3 MB.<br>You can Upload New<br>Scroll down to see Uplacd and Confirm Button                                                                                                    |
|                                                 |                                       | ± ē :                                                                                                    |
|                                                 |                                       | Receipt constant of least analytical of least analytical of least |
|                                                 |                                       | entrement #<br>501462-bolt<br>Sources Characher<br>2005 Pro Edithionyande,<br>Pates, Manaracher 41500,<br>Inder<br>Bort Johnwar Mautona & Training Centre<br>417, 556400533                                                                                                    |
|                                                 |                                       | Nexesti<br>Netlensing 11,2766-02<br>Protocol Balance 11,2766-02<br>Biceload Payment (21,2766-02)                                                                                                    |
|                                                 |                                       | Balance Due (MID)         VP-L00           Term         Product         Annuot           1 yr         ORD Danaki Titsalar         F1,4131,101                                                                                                    |
|                                                 |                                       | Sabbali 11,409.00<br>Tomo 1277.44<br>Pano 14.58                                                                                                    |
| Duty Certificate PDF<br>PDF file with max 3 MB  | Choose File SQUAD001Visit 1225.pdf    | Message : File size less than 3 MB.<br>You can Upload New<br>Scroll down to see Uplaod and Confirm Button                                                                                                    |
|                                                 |                                       | E     E     E  E     E        |
|                                                 |                                       | Num         Num                                                                                                    |
|                                                 |                                       | Upload and Confirm                                                                                                    |
|                                                 | Note : Once Repo                      | orts are can not be changed                                                                                                    |

www.msbtebill.com

support@msbtebill.com

5 ) TADA भरण्यासाठी Apply For TADA या लिंक वर क्लिक करावे

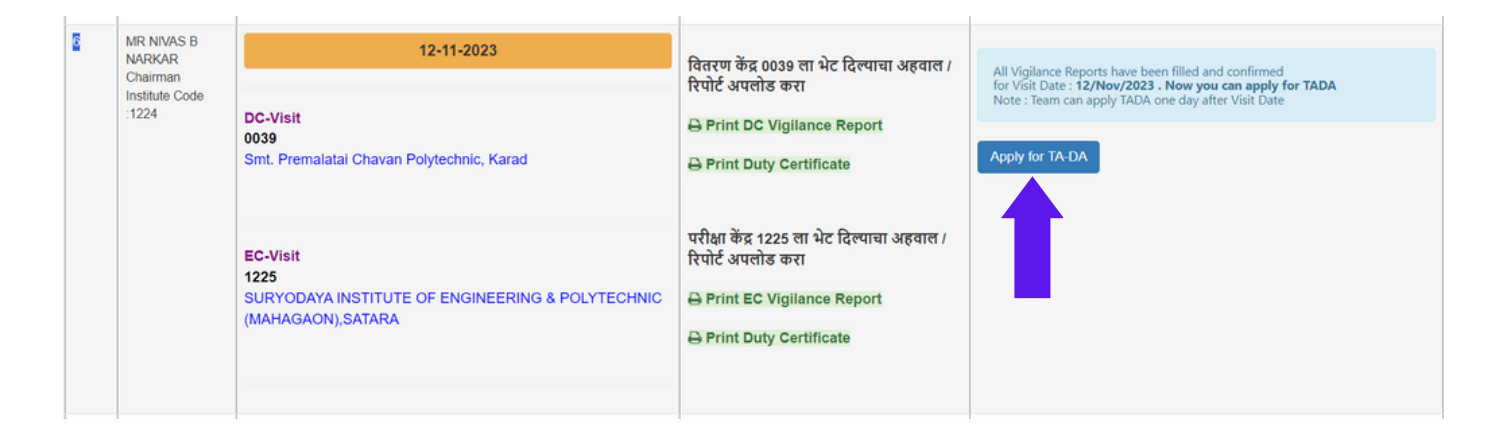

### TADA फॉर्म खालीलप्रमाणे भरून Save TADA या बटन वर प्रेस करावे

| Sr.No. | Name of Staff                                                                                | Visited Inst code                                                                                                    |
|--------|----------------------------------------------------------------------------------------------|----------------------------------------------------------------------------------------------------|
|        | MR NIVAS B NARKAR<br>Chairman                                                                | 12-11-2023                                                                                                    |
|        |                                                                                              | DC-Visit<br>0039<br>Smt. Premalatai Chavan Polytechnic, Karad                                                                                                    |
|        |                                                                                              | EC-Visit<br>1225<br>SURYODAYA INSTITUTE OF ENGINEERING & POLYTECHNIC (MAHAGAON), SATARA                                                                                                    |
| ra/da  | Total Distance with Return Journey                                                           | Mode of Travel -                                                                                                    |
| etails |                                                                                              | Bus                                                                                                    |
|        |                                                                                              | Select Mode of Travel as NA , if you had travelled by private vehical of another Squad Member<br>जर Squad Member हे दुसऱ्या Member ज्या Private Vehical ने प्रवास करत असतीत तर Mode of Travel येथे NA सिलेक<br>करावे                                                                                        |
|        | TA amount claimed                                                                            | Toll Charges (if Any)                                                                                                    |
|        |                                                                                              | 0.00                                                                                                    |
|        | DA amount claimed                                                                            | Incidental Charges                                                                                                    |
|        | Date Rates :<br>Pune City : 200 ,<br>Kolhapur/Solapur City : 160 ,<br>All other Cities : 130 |                                                                                                    |
|        | Upload RCBook/Bill                                                                           |                                                                                                    |
|        | Choose File No file chosen                                                                   | FOR 🤤 Private Vehicals Upload 🖩 RC Book File pdf only<br>FOR 🔤 Transport Vehicals Upload 🗮 Bill of Vehical pdf only<br>max size 2MB<br>Attach Toll Charges PDF file with RC-BOOK or Transport Bill<br>RC-Book file কিবা Transport Bill file বাবি বিবা Charges যাখী ঢ্ব্য PDF file तयार কरून upload<br>करावी |
|        |                                                                                              | Go Back                                                                                                    |

R Vigilance Squad TADA Claim

www.msbtebill.com

support@msbtebill.com

### TADA फॉर्म Edit / Confirm करण्यासाठी खाली दिलेल्या लिंक वर क्लिक करावे

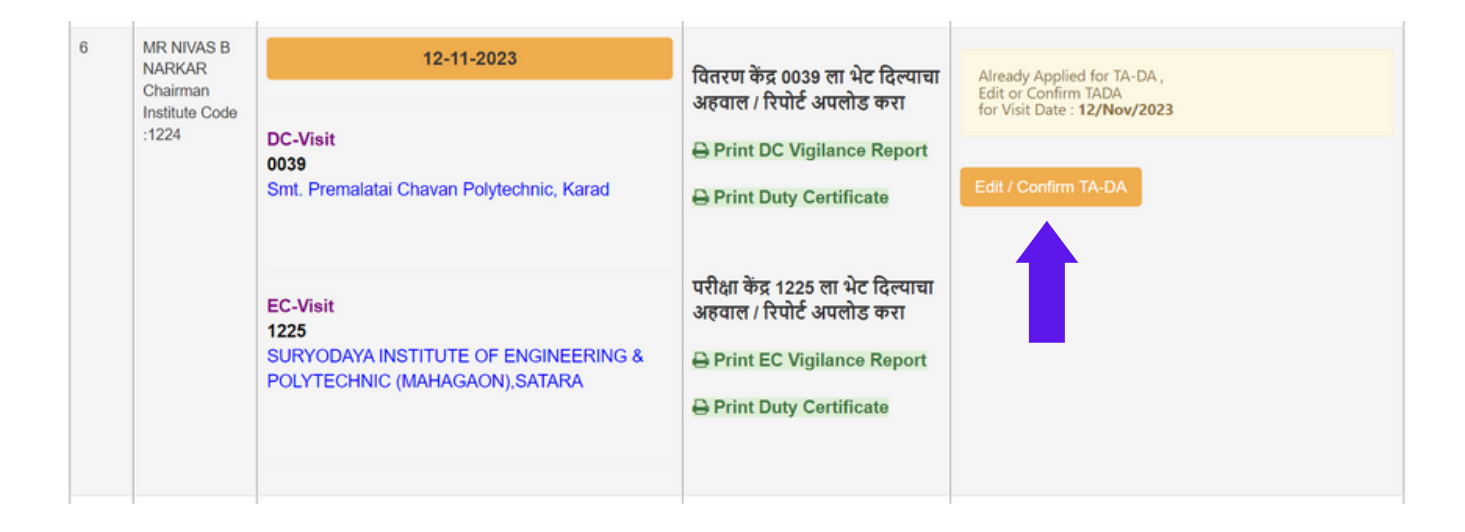

## TADA Confirm करण्यासाठी Confirm बटन प्रेस करावे

#### ➔ ➡ Vigilance Squad Inspection Report / TADA Claim

| Squad Name -                                       | MR NIVAS B NARKAR                                                          | Squad Designation -                           | Chairman |  |  |  |
|----------------------------------------------------|----------------------------------------------------------------------------|-----------------------------------------------|----------|--|--|--|
| Visit Date -                                       | 12-11-2023                                                                 | Squad Member Inst Code :                      | 1224     |  |  |  |
| Visited Inst Details -                             | 0039 - Smt. Premalatai Chavan Polytechnic, Karad                           |                                               |          |  |  |  |
|                                                    | 1225 - SURYODAYA INSTITUTE OF ENGINEERING & POLYTECHNIC (MAHAGAON), SATARA |                                               |          |  |  |  |
| Perticular                                         | Current value                                                              | New Value                                     | Edit     |  |  |  |
| Total Dist Claimed                                 | 120                                                                        | t <sup>120</sup>                              | Edit     |  |  |  |
| Mode of Travel                                     | Private Vehical-Petrol                                                     | Bus                                           | Edit     |  |  |  |
| TA Amt Claimed                                     | 1560.00                                                                    | 1560.00                                       | Edit     |  |  |  |
| Toll Amount Claimed                                | 0.00                                                                       | 0.00                                          | Edit     |  |  |  |
| DA Amount Claimed                                  | 130.00                                                                     | 130.00                                        | Edit     |  |  |  |
| Incidental Amount Claimed                          | 0.00                                                                       | 0.00                                          | Edit     |  |  |  |
| File Uploaded<br>(RC-Book / Transport Bill         | SQUAD0016-TADABill-1700392031.pdf-<br>Click link to see File               | Select New File<br>Choose File No file chosen | Edit     |  |  |  |
| + Toll Bill )                                      |                                                                            |                                               |          |  |  |  |
| Total Amount Claimed                               | 1690.00                                                                    |                                               |          |  |  |  |
| Once you click on confirm Record Button , Record y | will not be                                                                |                                               |          |  |  |  |
| ealed alter that at any instance .                 |                                                                            | Confirm Record GO Back                        |          |  |  |  |
|                                                    |                                                                            |                                               |          |  |  |  |
|                                                    |                                                                            |                                               |          |  |  |  |
|                                                    |                                                                            |                                               |          |  |  |  |

www.msbtebill.com

TADA Confirm केल्यानंतर TADA फॉर्म आणि Remuneration फॉर्म प्रिंट करावा. याच पद्धतीने सर्व मेंबर साठी TADA भरण्यात यावा

| 6 | MR NIVAS B<br>NARKAR<br>Chairman<br>Institute Code<br>:1224 | 12-11-2023<br>DC-Visit<br>0039                                                            | वितरण केंद्र 0039 ला भेट दिल्पाचा अहवाल /<br>रिपोर्ट अपलोड करा<br>🕀 Print DC Vigilance Report                              | TA-DA has been confirmed ,<br>Now print TADA and Remuneration form<br>for Visit Date : <b>12/Nov/2023</b><br>→ Print TA-DA Form |  |
|---|-------------------------------------------------------------|-------------------------------------------------------------------------------------------|----------------------------------------------------------------------------------------------------|----------------------------------------------------------------------------------------------------|--|
|   |                                                             | Smt. Premalatal Chavan Polytechnic, Karad                                                 | Print Duty Certificate                                                                                                    | Print Remuneration Form                                                                                                    |  |
|   |                                                             | EC-Visit<br>1225<br>SURYODAYA INSTITUTE OF ENGINEERING & POLYTECHNIC<br>(MAHAGAON),SATARA | परोक्षा केंद्र 1225 ला भट दिल्पाचा अहवाल /<br>रिपोर्ट अपलोड करा<br>⊖ Print EC Vigilance Report<br>⊖ Print Duty Certificate |                                                                                                    |  |

## व्हिजिलन्स लॉगिन मध्ये काही शंका असल्यास ८३०८८२५८६० या सपोर्ट नंबर वर संपर्क करावा .

धन्यवाद ... !!!

## सपोर्ट टीम msbtebill.com पोर्टल आणि श्री सॉफ्टवेअर सोल्युशन्स अँड ट्रैनिंग सेंटर

www.msbtebill.com